## 1 Окомплектовка на камерата

# Кратко ръководство за първоначално добавяне на камера

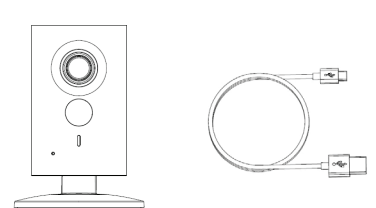

USB ka6e<sub>A</sub> ×1

Захранваш aganmop ×1

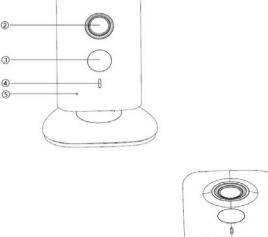

2 Изглед и описание на камерата

-

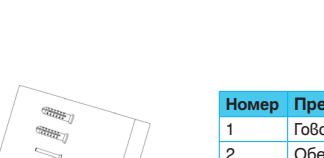

| мер | Предназначение             | Бележка:                                                                                                    |  |
|-----|----------------------------|----------------------------------------------------------------------------------------------------|--|
|     | Говорител                  | За връщане до фабрични наст                                                                                                    |  |
|     | Обектив                    | (ресепт), моля наптиснетте и запръжте. Ресет" бутона в                                                                                                    |  |
|     | Инфрачервена nogcвemka     | задрожите "гесент булгона о<br>продължение на 8 секунди до<br>изгасване на LED индикатора.<br>Моля следете следните състо<br>на LED индикатора, описани в |  |
|     | LED индикатор за състояние |                                                                                                    |  |
|     | Микрофон                   |                                                                                                    |  |
|     | USB konekmop               |                                                                                                    |  |
|     | Ресет/WPS бутон            | таблицата.                                                                                                    |  |
|     | Micro SD coom              |                                                                                                    |  |

| Състояние индикатор         | Състояние камера                                        |
|-----------------------------|---------------------------------------------------------|
| Свети постоянно в червено   | Камерата зарежда, изчакайп                              |
| Бавно премигване в зелено   | Камерата е готова за WiFi н                             |
| Бързо премигване в зелено   | В момента се настройва Wi                               |
| Свети постоянно в зелено    | Успешна настройка, камераг<br>нормално.                 |
| Премигва в зелено и червено | Камерата се ъпгрейдва в мо                              |
| Бавно премигване в червено  | Неуспешно свързване към W                               |
| Бързо премигване в червено  | Устройството е повредено,<br>алармено събитие или пробл |

3 Добавяне на камерата в мобилното приложение

### Стъnka 1

Състоя

Свети по

Бавно пр

Свалете мобилното приложение Easv4IP kamo ckaнupame QR koga от кутията на камерата или като го потърсите в GooglePlay/App-Store. Инсталирайте приложението на вашия смартфон/таблет и се pezucmpupaúme

За регистрация въведете валиден етаі адрес, на който след няколко минути ще получите код за регистрация. Въведете получения код в мобилното приложение и създайте парола за достъп. Паролата, заедно с вашият email, служи за вход в мобилното приложение. Прави се еднократно за потребител.

#### Cmpnka 2

Уверете се, че камерата и вашия смартфон/таблет са на максимум един метър от рутера- това е важно за първоначалното свързване. Включете камерата в захранването. Изчакайте камерата да зареди (около минута) и индикатора да започне да примигва бавно в зелено. През това време свалете мобилната апликация Easy4IP om Google-Play/AppStore на вашия смартфон/таблет и се регистрирайте.

# V 1.0.0

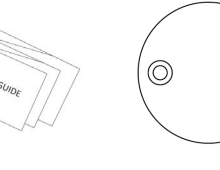

Инструкция ×1

Камера ×1

Инсталационна nognoxkka ×1

 $\bigcirc$ 

Крепежни елементи ×1

| редназначение            |  |  |
|--------------------------|--|--|
| ворител                  |  |  |
| δekmuß                   |  |  |
| нфрачервена nogcвemka    |  |  |
| D индикатор за състояние |  |  |
| икрофон                  |  |  |

A

цане до фабрични настроūku . моля натиснете и те "Ресет" бутона в жение на 8 секунди до ане на LED индикатора. ледете следните състояния

# iacmpoūka. iFi връзката.

та работи

омента.

iFi мрежа.

. получено

лем с SD kapmama

#### Стъпка 3

Свържете вашия смартфон/таблет към WiFi мрежа. Изключете 4G трафика на телефона/таблета.

### Cmpnka 4

Логнете се в приложението Easy4IP (kamo предварително сте си създали профил) и кликнете "+" за да добавите ново устройство.

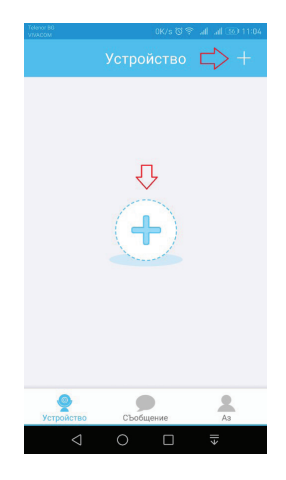

#### Стъпка 5

Сканирайте QR кода на гърба на камерата. Може да въведете и ръчно серийният номер от гърба на камерата. Натиснете бутон "Следващ"

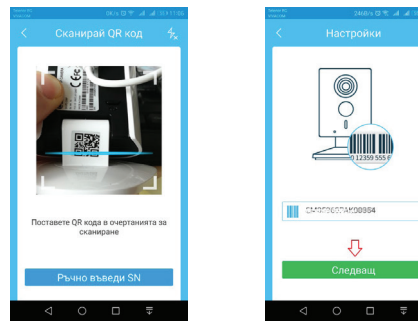

#### Cmъnka 6

Изберете настройка на WiFi . Преминете през менютата с бутон "Следващ" (като спазвате инструкцийте в тях), докато стигнете менюто с въвежаане на парола.

0

Л,

За да добавите устройство.

работи.

вашият телефон и устройството

правилното WiFi и се уверете, че

Настр, WiFi

 $\Delta$ 

трябва да са под един рутер. Свържете телефона към

Въведете коректно WiFi паролата на мрежата, към която сте свързани и искате да добавите камерата.

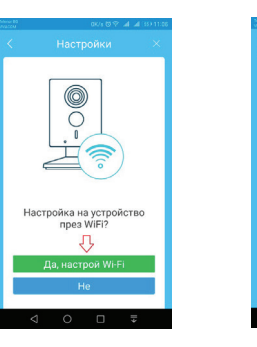

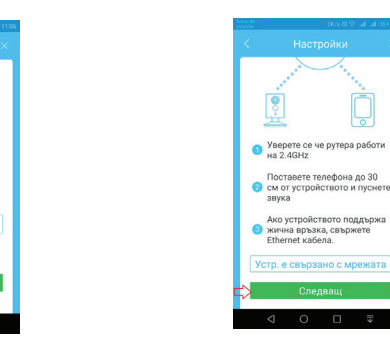

#### Стъnka 7

При успешна процедура се появява надпис "Успешно добавяне" (инаикатора на камерата свети постоянно в зелено). При поискване на парола въведете фабричната – admin. Вече може да наблюдавате камерата на основния екран на приложението.

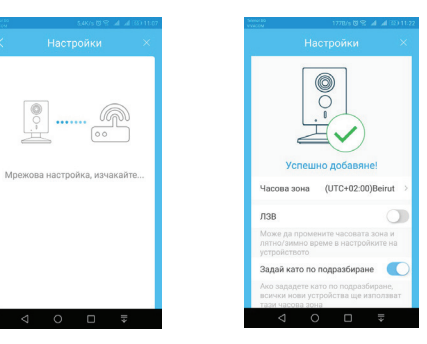

Wi-Fi Network SSID:HUAWEI-B

Поставете телефона на не

повече от 30 см от устройството

л,

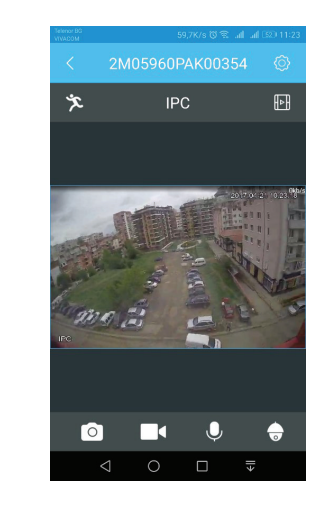

#### Бележка:

При неуспешно добавяне, моля опитайте отново. Проверете дали е въведена правилно паролата за WiFi връзка. Убедете се, че сте свързани към WiFi мрежата. Уверете се също така, че вашият рутер им връзка с Интернет.

#### Внимание ! Първият свързан потребител към камерата е нейн администратор и само той има осигурен достъп. Следващите зависят от него и правата, които им разрешава.

Разрешаването на друг потребител да наблюдава и менажира камерата става като добавим профила му по начина, указан на снимкте.

| пастр  | оика картипа    |         |            |  |
|--------|-----------------|---------|------------|--|
| Часов  | а зона          |         | >          |  |
| Абона  | мент локална а  | аларма  | >          |  |
| Състо  | яние хранилиш   | (e      | >          |  |
| Сигур  | ност Cloud хран | нилище  | >          |  |
| Парол  | а устройство    |         | >          |  |
| Споде  | ляне устр.      | Ц       | > He >     |  |
| Cloud  | ъпгрейд Ням     | а ъпдей | т версия > |  |
| WiFi ĸ | онфиг.          |         |            |  |
|        |                 |         |            |  |
|        | 0               |         |            |  |

### 4 Монтаж

#### Важно при монтаж!

Преди да монтирате се уверете, че основата, към която ще прикрепяте камерата, е поне 3 пъти по-тежка от теглото на самата камера.

Камерата е с магнитна основа и позволява директно захващане към метални повърхнсти.

При липса на подходяща основа за монтаж, моля използвайте металната планка в комплекта, като я закрепите стабилно с крепежните елементи в комплекта.

#### Смяна на мястото на използване или смяна на собственика на камерата

Ако решите да ползвате камерата на друг адрес (чрез друга безжична мрежа/рутер), то:

| ъбитал |  |
|--------|--|
| n 3a   |  |
|        |  |
|        |  |
|        |  |
|        |  |
|        |  |
|        |  |

- задължително изтрийте устройството от профила в който е добавено

- при включване на камерата на новото място, натиснете бутона ресет в продължение на 8 секунди.

повторете процедурата описана по-горе

## 5 Настройка на аларма при движение

За да настроите получаването на алармени (Push) съобщения е необходимо да активирате "от меню настройки > Аларма > "Детекция движение".

| Детекция движение |  |
|-------------------|--|
|-------------------|--|

Също така проверете дали е активирана детекцията за движение за конкретното устройство от меню "Устройство".

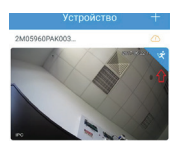

Важно!

За да получавате Push съобщения е необходимо телефона/таблета ви да поддържа тази опция. Получаването на такива съобщения изисква връзка с Интернет !

#### Забележка:

Тази камера е за ползване в домашна и офис среда. При употреба и опит за свързване към корпоративна мрежа или регулирана ИТ среда, моля обърнете се към системния администратор, който да направи настройките на рутера и/или камерата.